# Installatie instructie voor Carplay Android Auto interface

## LEXUS CT200 2013-2017

De interface wordt aangesloten via een aansluitstekker op de radio en een videokabel op het beeldscherm. Het is naar schatting 60 minuten werk om de interface aan te sluiten. Programmeren is niet nodig.

# Stap 1. Check of het systeem geschikt is

De LEX78 is geschikt voor systemen met hoofd- en radiomenu zoals hieronder afgebeeld.

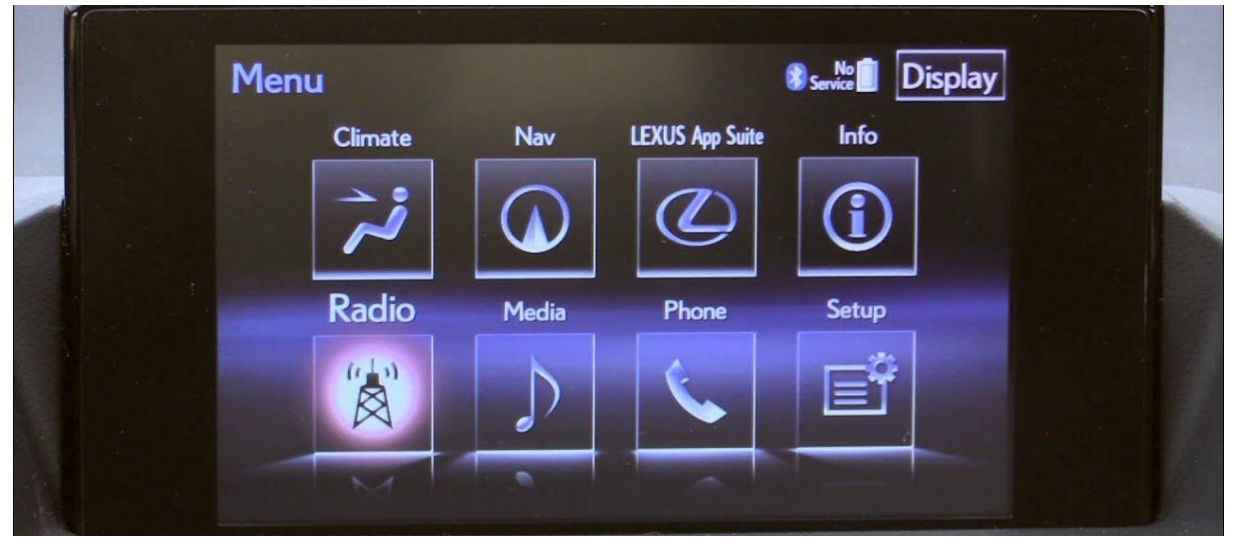

*Stap 2. Verwijder het afdekplaatje van het luchtfilter achterin het dashboardkastje* De kabels worden via deze opening naar het dashboardkastje geleid.

### Stap 3. Verwijder het beeldscherm (schroeven)

Verwijder met gebruikmaking van hulpgereedschap de luchtroosters onder het beeldscherm. Deze zitten vastgeklikt.

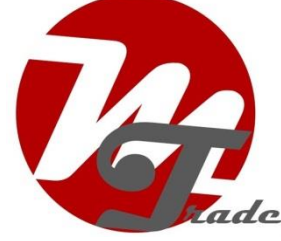

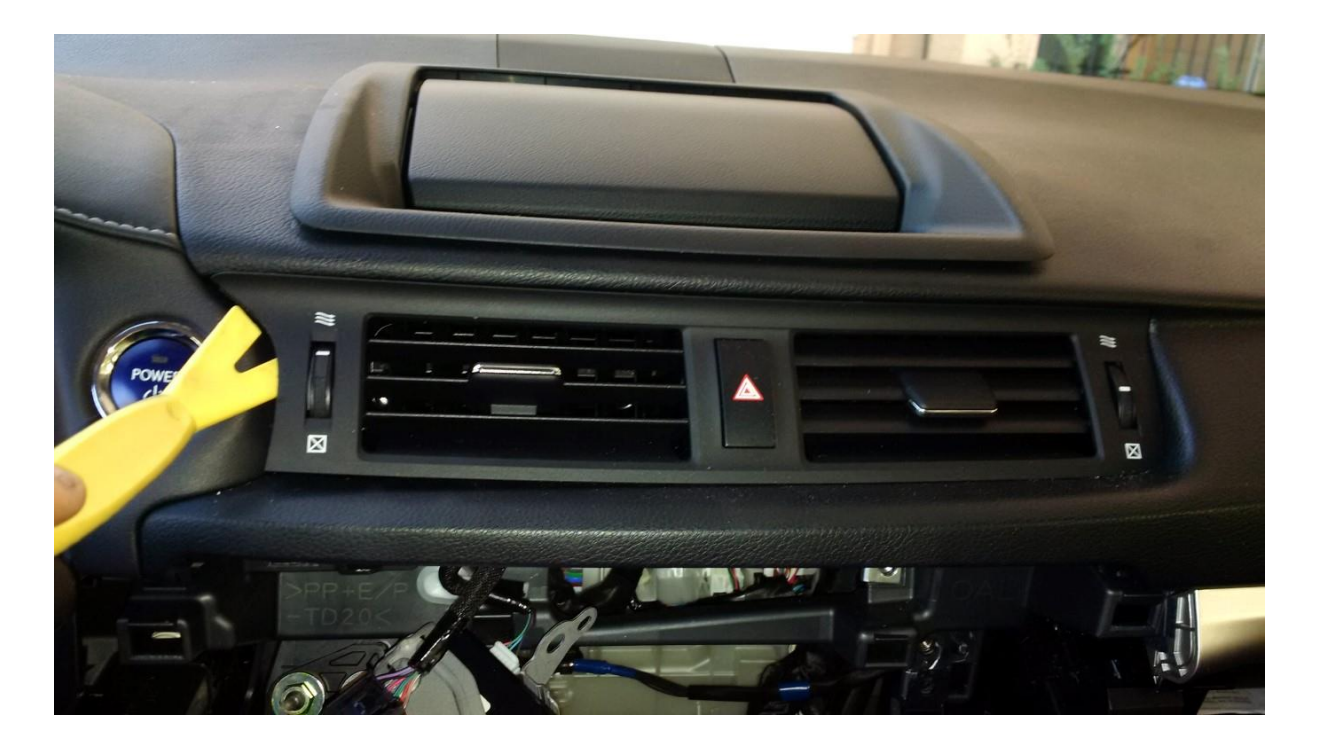

Wip de bezel rondom het beeldscherm met gebruikmaking van hulpgereedschap een stukje omhoog aan de zijkanten.

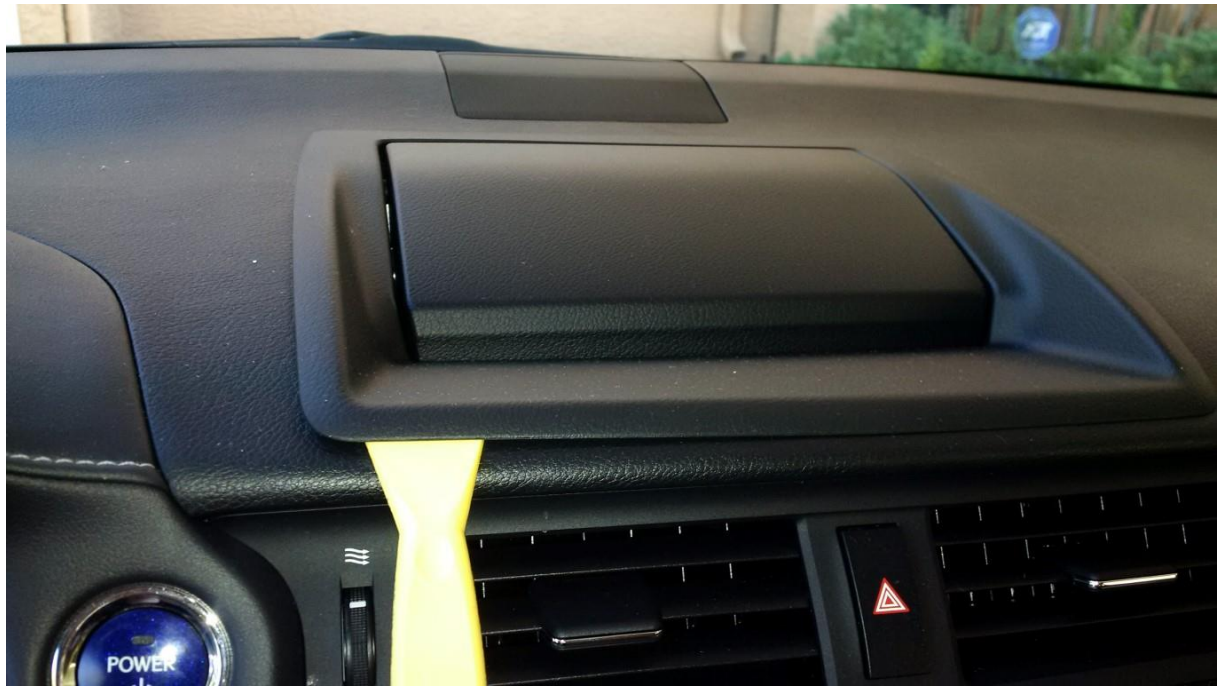

Het vlakke stuk voor het beeldscherm zit met twee clips vast. Druk met een schroevendraaier of spatel één voor één deze clips vanaf de onderzijde los zodat de

### bezel in zijn geheel loskomt.

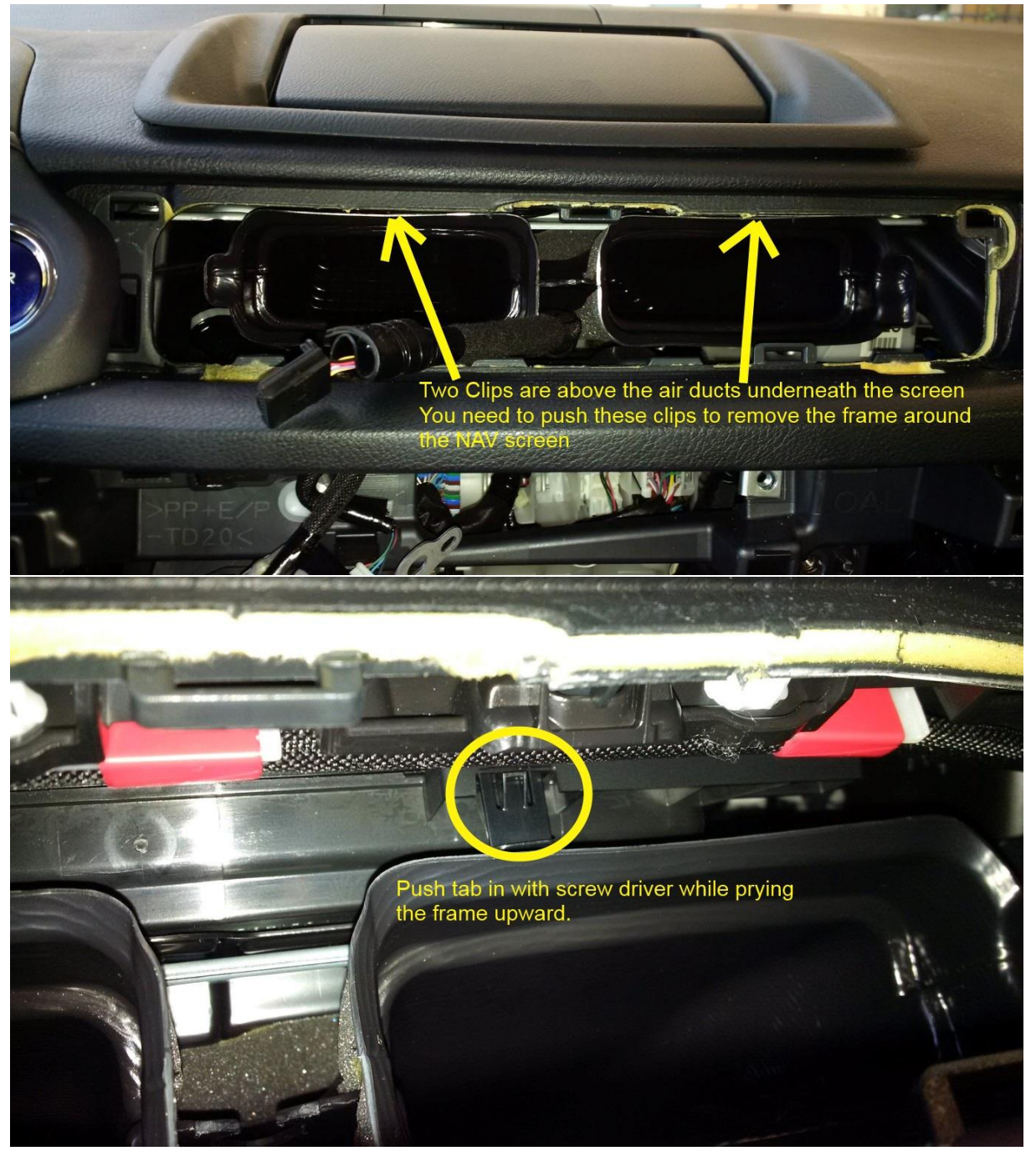

Zet het scherm omhoog (contact aan) en schroef de 7 schroefjes op de aangegeven posities los en verwijder het frame door het een beetje te kantelen.

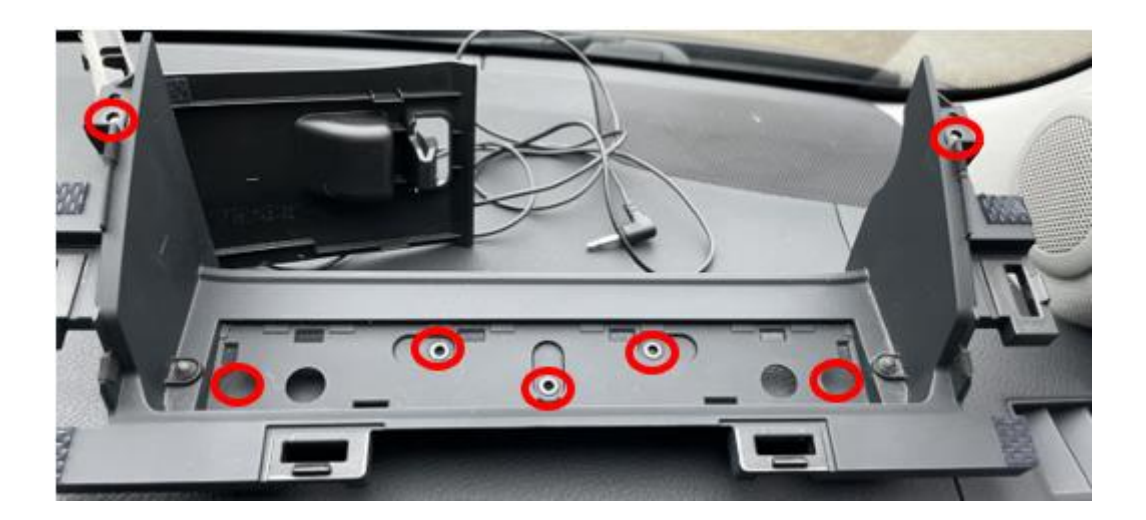

Trek vervolgens het beeldscherm los en naar voren.

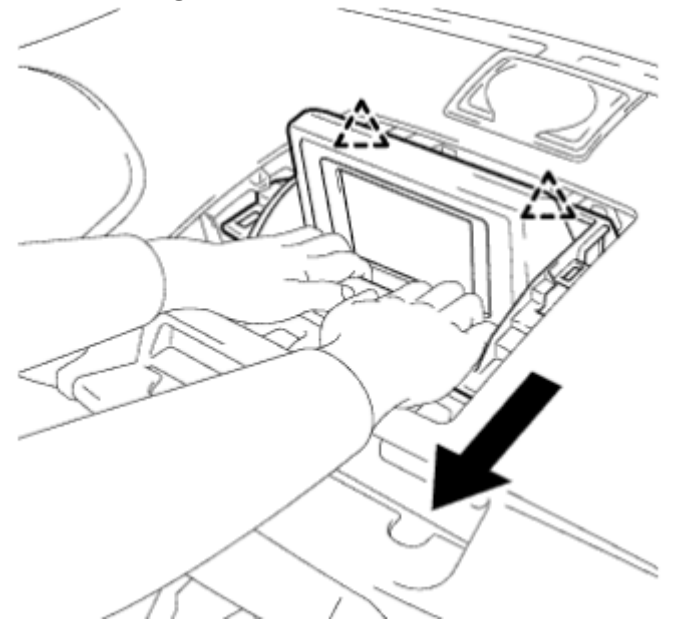

Mogelijk zit het beeldscherm alleen met twee of drie bouten vast in plaats van 7 kleine schroefjes. Draai deze in dat geval los.

Trek de videostekker uit het beeldscherm en sluit deze over op de contrastekker van de videokabel van de Vline. Sluit de videoconnector van de videokabel van de Vline terug aan op het beeldscherm. Geleid de videokabel naar het dashboardkastje. Plaats het beeldscherm weer in omgekeerde volgorde terug. Zet het contact weer uit als het beeldscherm weer op zijn plaats zit.

Stap 4. Verwijder de middenconsole en de zijpanelen (losklikken)

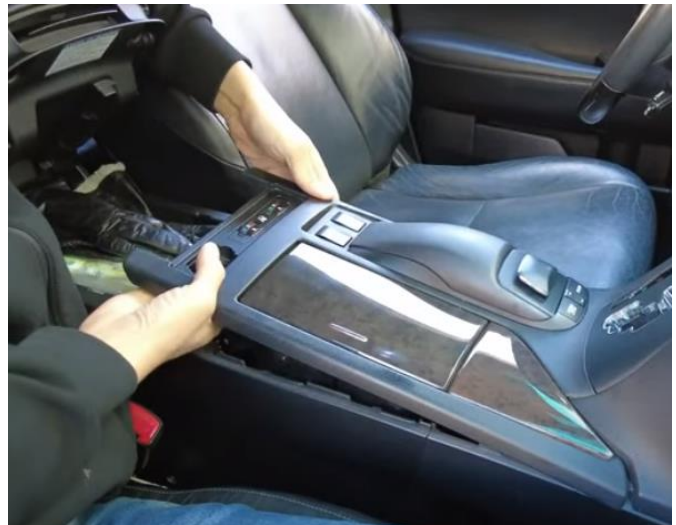

Draai de knop van de versnellingspook en trek het middenconsole omhoog en los.

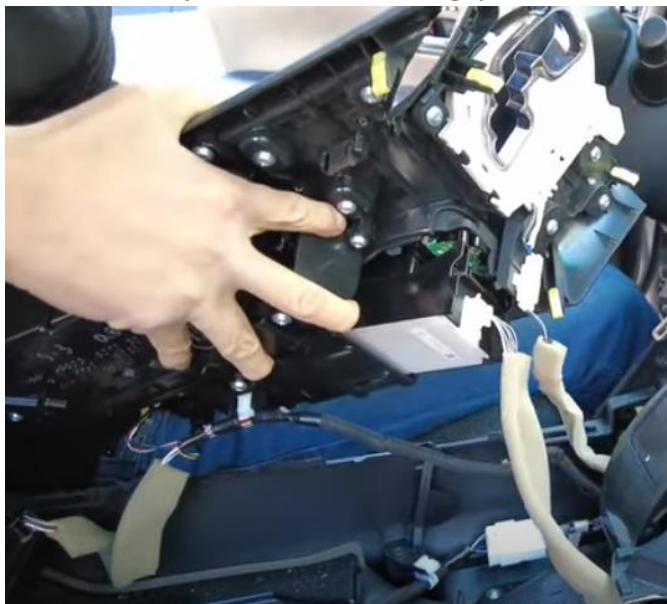

Leg het paneel opzij of koppel het in zijn geheel los en leg het op een veilige plaats.

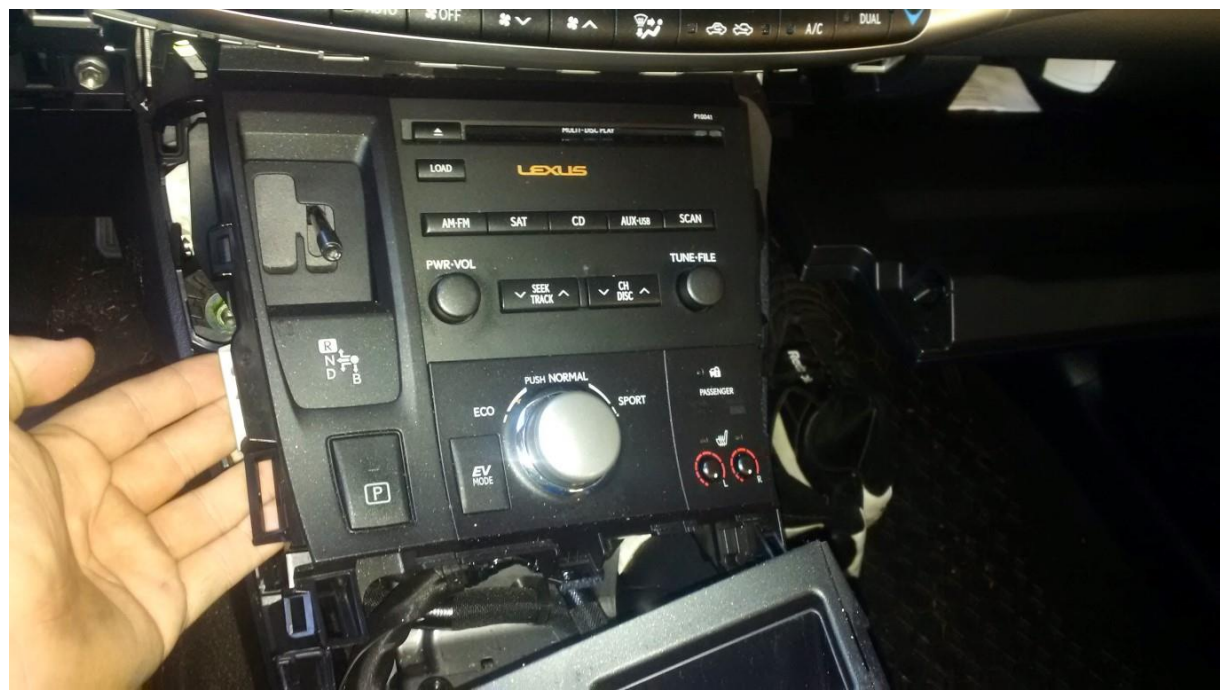

Klik het paneel rondom de radio los.

### Stap 5. Verwijder het frontpaneel onder de airco-bedieningsunit

Trek het paneel onder de airco-bedieningsunit schuin omhoog en naar voren uit de bevestigingsclips. Maak hiervoor aan de bovenkant een klein beetje ruimte en druk het van onderaf met een stuk hulpgereedschap omhoog.

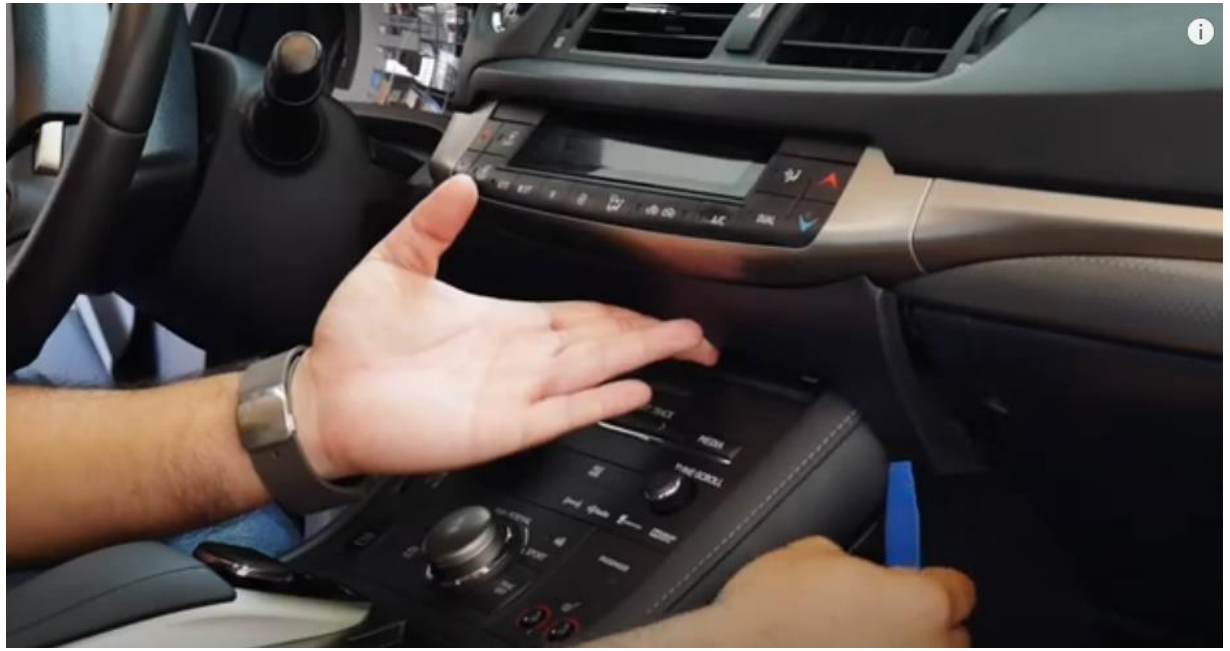

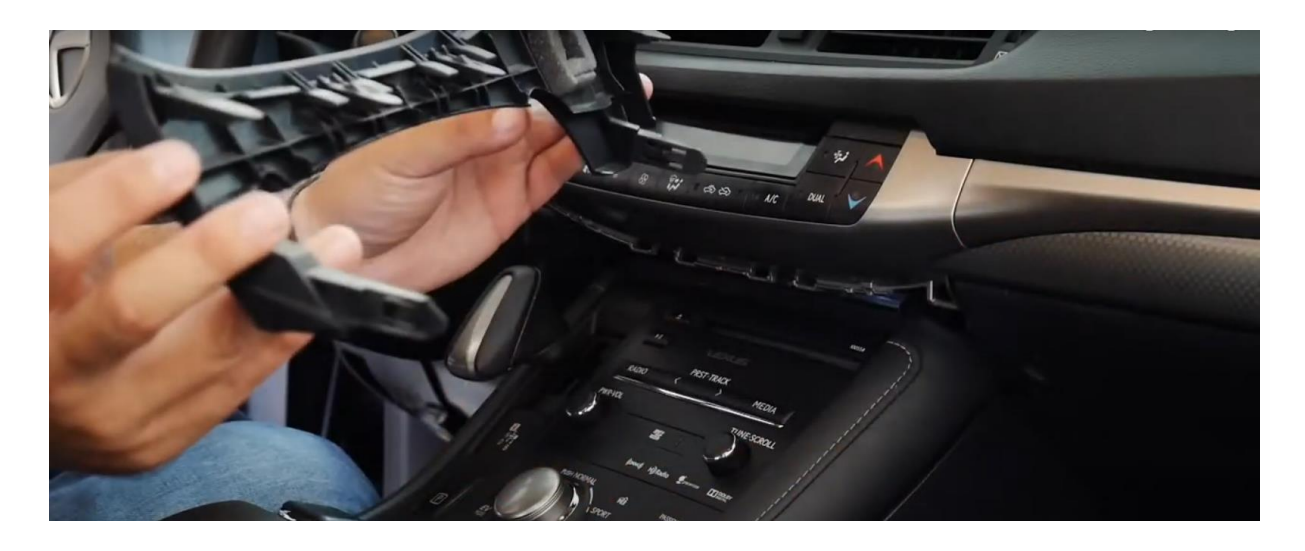

Stap 6. Verwijder de radio en de navigatie-unit (schroeven)

| AM-FM SAT CD AUX-USB SCAN |   |
|---------------------------|---|
|                           | 1 |
|                           |   |
|                           |   |
|                           |   |

Verwijder de radio en de onderliggende navigatie-unit. Schroef om meer ruimte te maken de unit met het versnellingspookje los (drie 12 mm moeren). De radio zit aan beide zijden met 4x 10 mm bouten vast (2 links en 2 rechts). Wees voorzichtig dat de bouten niet naar beneden vallen (het gebruik van een magnetische dopsleutel wordt aangeraden).

Er is maar weinig ruimte om de radio eruit te halen. Verwijder de aircobedieningsunit in het geval er meer ruimte nodig is.

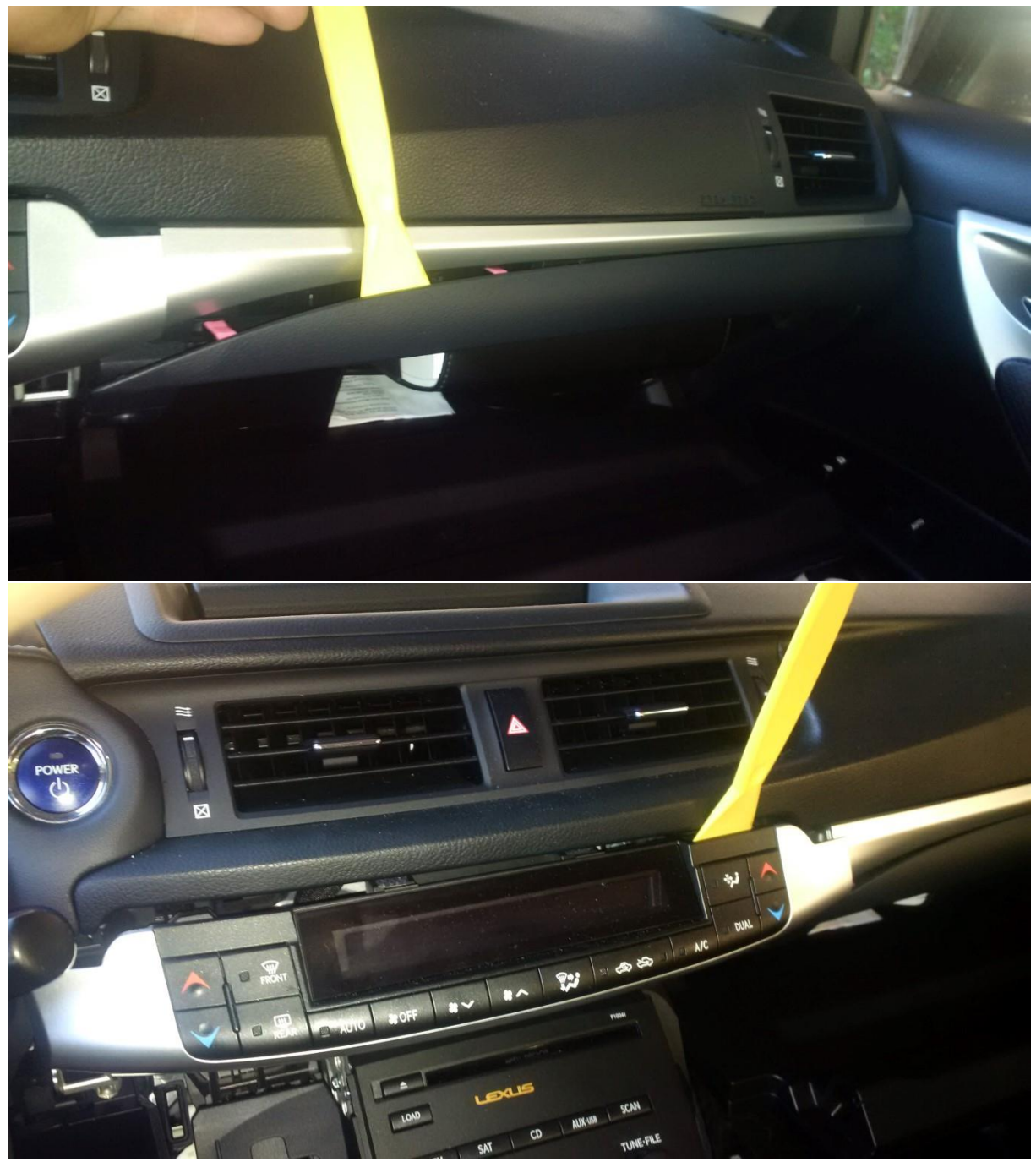

Trek de radio naar voren en trek de stekkers eruit. Schroef de navigatie-unit eronder los en trek deze naar voren.

### Stap 7. Trek de kabels naar het dashboardkastje

Leid de voedingskabel, videokabel en de microfoonkabel naar de opening in het dashboardkastje.

#### Stap 8. Sluit de stekkers aan op de radio

Sluit de grote en de kleine stekker van de interface aan. Druk de clip van het grijze deel in om de grote stekker los te kunnen maken (zie afbeelding). Zet de twee stekkers die vrijkomen over op de contrastekkers.

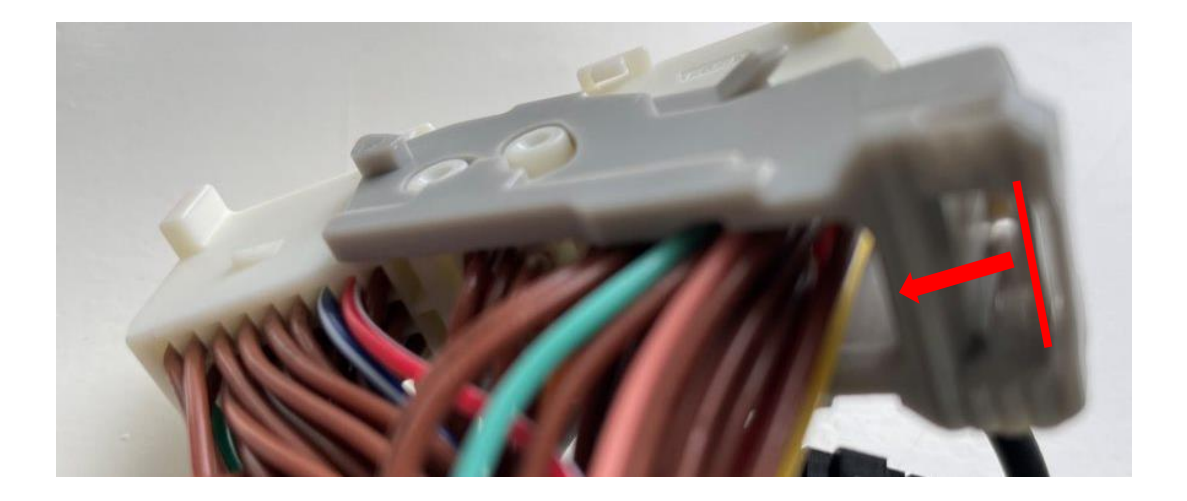

#### Stap 9. Test het systeem

Sluit de interface aan op de voedingskabel, de videokabel en de microfoonkabel. Kies MEDIA om te switchen van de radio naar de Vline/Vlite.

Verwijder en vergeet de bestaande bluetooth-verbinding met de auto.

Verbind de telefoon met het bluetooth-signaal van de interface en zet WIFI aan. *Test het systeem met betrekking tot graphics, geluid, schakelen tussen radio en interface en achteruit.* 

Maak bij gebruik van een Android telefoon weer opnieuw een bluetooth verbinding met de Lexus. Bij een iPhone is dat niet nodig.

#### Stap 10. Bouw het systeem dicht

Stap 11. Veel plezier!

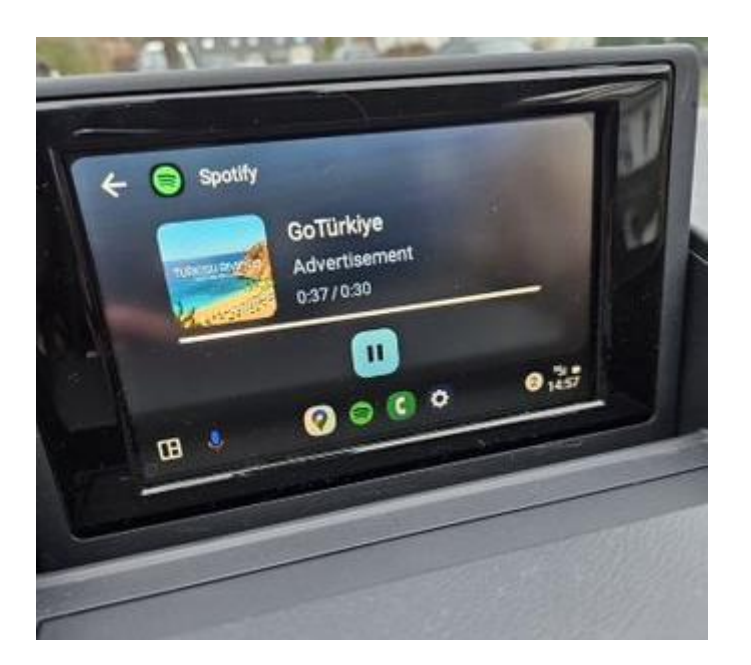

Deze handleiding is samengesteld op basis van ervaring en met de nodige zorgvuldigheid. Er kunnen geen rechten aan worden ontleend. Verbetertips/tricks zijn natuurlijk altijd welkom! (<u>motrade@kpnmail.nl</u>)